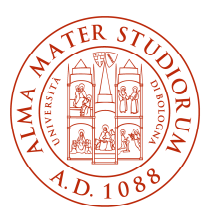

AREA

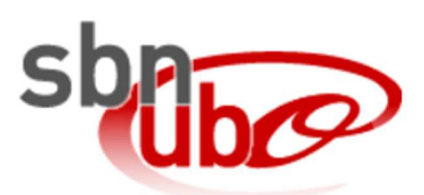

# Nuova App SBN UBO

Dal 15/07/2025 sarà disponibile negli store la nuova versione dell'App SBN UBO, per tutti i dispositivi Android e IOS.

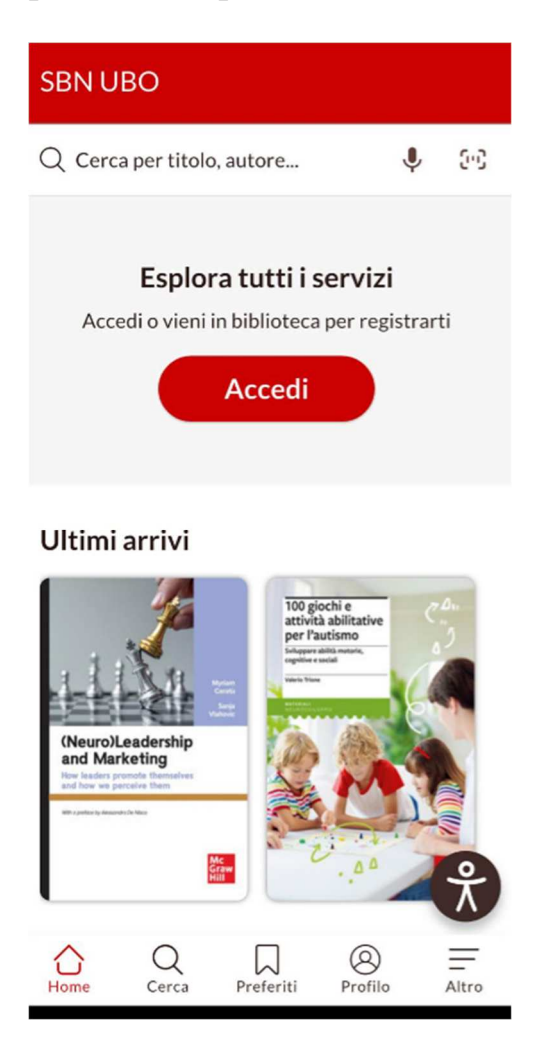

Troverete tutte le funzionalità già conosciute con, in più, alcune novità.

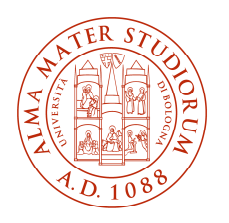

## Nuovi Bottoni

Nella nuova App, dopo l'autenticazione, saranno immediatamente visibili i bottoni "Tessera" e "Prestiti", con la possibilità di personalizzare la propria Home page.

| SBN UBO                                                                                                    |
|----------------------------------------------------------------------------------------------------|
| Q Cerca per titolo, autore 🌵 😳                                                                                                    |
| Ciao TERESA<br>Esplora i servizi<br>E Tessera Prestiti (© Impostazi                                                                                                    |
| Ultimi arrivi                                                                                                    |
| THE ARSID<br>CALIPHATE<br>(24 LIPHATE)<br>(24 LIPHATE)<br>(24 LIPHATE |
| Home Cerca Preferiti Profilio Altro                                                                                                    |

### Tessera digitale con foto

La nuova tessera potrà riportare la foto dell'utente:

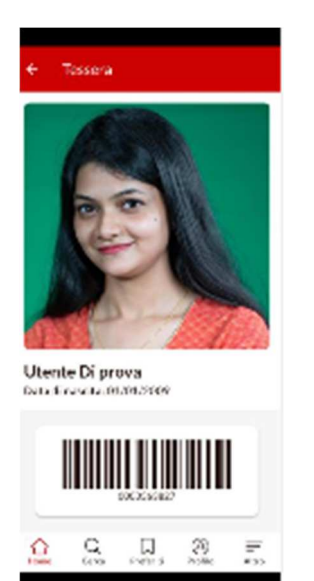

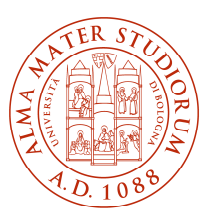

La foto visibile-sulla versione digitale della tessera nell'App dovrà essere caricata unicamente dal personale di biblioteca nella Scheda utente nel gestionale Sebina Next, dopo l'identificazione dell'utente in presenza.

Dovrà essere un primo piano dell'utente, preferibilmente quadrata, oppure direttamente una fototessera.

La foto potrà essere consegnata con una delle seguenti modalità, a discrezione di ciascuna biblioteca:

- in formato analogico, da scansionare a cura della biblioteca;
- in formato digitale, che l'utente invia in tempo reale alla mail istituzionale della biblioteca;
- in formato digitale, scattata al momento tramite apposita attrezzatura in possesso della biblioteca.

I formati immagine ammessi sono jpg e png.

| 🛧 Utenti 🗸       |   |            |                    |            |                |
|------------------|---|------------|--------------------|------------|----------------|
|                  |   |            |                    | ✓ Conferma | ← Esci K < > > |
| Codice utente    |   | 0000563827 | Persona Fisica     |            |                |
| Cognome          | * | DI PROVA   |                    |            |                |
| Nome             | * | UTENTE     |                    |            |                |
| Data nascita     | * | 01/01/2009 | Genere * Femminile | Ψ.         |                |
| Luogo di nascita |   |            |                    |            |                |
| Cittadinanza     | * | INDIA      | × *                |            |                |

Il file, dopo il caricamento, dovrà essere immediatamente eliminato dall'archivio della biblioteca (casella di posta, desktop, dispositivi di memoria, ecc.)

L'immagine "Avatar" eventualmente caricata dall'utente nel proprio Profilo di Sebina You rimarrà visibile solo all'utente, sui servizi online dell'Opac. Non può essere utilizzata per la tessera digitale, perché non in condivisione con Sebina Next.

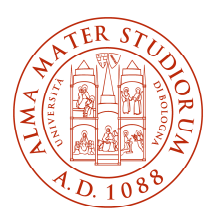

## Funzione "Cambia utente"

Cliccando sull'icona profile sarà possibile cambiare utente, previa autenticazione, indipendentemente dall'eventuale legame "Utente correlato" nell'anagrafica di Sebina Next.

Ad esempio, questa nuova funzionalità permetterà ai genitori di avere a portata di mano i profili di tutta la famiglia, gestendo facilmente i prestiti e le prenotazioni dei propri figli.

| 6                                      | Teresa De Benedictis<br>Cambia utente | >     |  |  |  |  |
|----------------------------------------|---------------------------------------|-------|--|--|--|--|
| Gestisci                               |                                       |       |  |  |  |  |
|                                        | Tessera                               | >     |  |  |  |  |
| 0                                      | Situazione utente                     | >     |  |  |  |  |
|                                        | Prestiti                              | >     |  |  |  |  |
|                                        | Preferiti                             | >     |  |  |  |  |
| ,,,,,,,,,,,,,,,,,,,,,,,,,,,,,,,,,,,,,, | Messaggi                              | >     |  |  |  |  |
|                                        | Prenotazioni                          | >     |  |  |  |  |
|                                        | Suggerimenti d'acquisto               | >     |  |  |  |  |
| (                                      | Logout                                |       |  |  |  |  |
| Hom                                    | e Cerca Preferiti Profilo             | Altro |  |  |  |  |

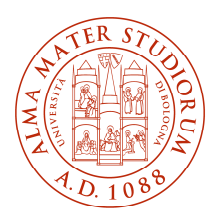

# Impostazioni Accessibilità

| Cambia utente                                                                           | Cliccando sul bottone<br>agire nelle impostazion<br>modalità di visualizzazi<br>← Impostazioni accessibilità | nella home page sarà possibile<br>i di accessibilità, per variare le<br>ione, adattandole alle proprie necessità |
|-----------------------------------------------------------------------------------------|----------------------------------------------------------------------------------------------------|----------------------------------------------------------------------------------------------------|
| Situazione utente     >       □     Prestiti       □     Preferiti       □     Messaggi | Profilo a prova di<br>convulsioni<br>Elimina i riflessi e riduce il colore<br>The Mostra info                |                                                                                                    |
| Cambia utente Utente Di Prova                                                           | Profilo delle persone<br>ipovedenti<br>Migliora la visibilità dell'applicazione<br>Transformatione           |                                                                                                    |
| Nuovo accesso                                                                           | Profilo adatto all'ADHD<br>Più concentrazione e meno distrazioni<br>Mostra info                              |                                                                                                    |
|                                                                                         | Tema Passa al tema scuro                                                                                     |                                                                                                    |
|                                                                                         | • Effetti<br>Meno effetti a schermo                                                                          |                                                                                                    |
|                                                                                         | Ripristina impostazioni                                                                                      |                                                                                                    |

### Integrazioni

Anche in questa nuova versione non sarà presente l'integrazione con EMILIB e con il Discovery tool.

L'integrazione con EMILIB e con il Discovery tool è invece presente nel catalogo <u>https://sol.unibo.it/SebinaOpac/.do</u> (linguetta "Estendi la ricerca")

#### Informazioni

In caso di dubbi contattare l'Ufficio SBN UBO ai consueti recapiti: <u>https://sbn-ubo.sba.unibo.it/chi-siamo/contatti</u>